2.

| 1. 必要なもの<br>インターネットにつながること<br>Arduino IDE 1.0.5以上<br>Arduino<br>PCのフォルダ(今回は、C:¥test¥arduino)                                                                                                    |                                        |
|----------------------------------------------------------------------------------------------------|----------------------------------------|
| 2. インストール手順<br>ほとんど、「Arduinoをeclipseで開発するメモ」http://thepiratebay.blog71.fc2.com/blog-entry-527.html を参考にしています。                                                                                                    |                                        |
| (1) Arduino IDE のインストール                                                                                                    |                                        |
| (2) Eclipse V4.2のダウンロード<br>a. Arduinoプラグインが3.7 Indigoと4.2 Junoしか対応していないようなので、4.2 JunoのC/C++バージョンをダウンロードします。<br><u>http://mergedoc.sourceforge.jp/index.html#/pleiades_distros4.2.html</u><br><u>4.2 junoをクリック</u>                                                                                                    |                                        |
| →      →      http://mergedoc.sourcefo                                                                                                    | - □ ×                                  |
| 👍 🧃 abouttabs 🗿 他のアドオンを表示 ▼ 🕞 おすすめサイト ▼ 👔 Acer 🛛 🐁 ▼ 🖾 ■ ▼ ページ( <u>P</u> ) ▼ セーフティ( <u>S</u> ) ▼ ツー                                                                                                    | JL( <u>0</u> ) ▼                       |
| <mark> 入世[1355 users</mark> P ブックマーク ■ 少原 ●<br>5,646,467 downloads sourceFCRGE3                                                                                                    | B Follow Me                            |
| Pleiades プラグイン日本語化プラグイン<br>Pleiades - Eclipse プラグイン日本語化プラグイ Dynamic AOP T<br>ン                                                                                                    | ranslation<br>Container<br>for Eclipse |
| JStyle 改行タブ表示プラグイン<br>Pleiades All in One ダウンロード                                                                                                    |                                        |
| MergeDoc / Javadoc 日本語化       Pleiades All in One は Windows 向けに開発対象プログラミング言語別でパッケージングした Eclipse Pleiades および便利なプラグインのセットです。ダウンロードした zip ファイルを解凍 (zip 経凍時の注意 eclipse.exe を起動すれば、すぐに日本語化された Eclipse を利用できます。Linux や Mac などで日本語 合は、Pleiades プラグイン本体をダウンロードしてください。                                                                                                    | 本体と<br><u>意</u> ) し、<br>化する場           |
| #5%     Eclipse 4.4 Luna     Eclipse 4.3 Kepler     Eclipse 4.2 Juno       Pleiades All in One     Pleiades All in One     Pleiades All in One                                                                                                    |                                        |
| Qiita                                                                                                    |                                        |
| Eclipse 3.4 Ganymede<br>Pleiades All in One<br>Pleiades All in One                                                                                                    | ~                                      |
| http://d.hatena.ne.jp/cypher256/                                                                                                    | <b>€ 100% ▼</b>                        |
| C/C++ の 32-bit Full Edititonをクリック                                                                                                    |                                        |
|                                                                                                    | ☆ ☆ ‡                                  |
| 🍰 🕘 abouttabs 🗿 他のアドオンを表示 ▼ 🧿 おすすめサイト ▼ 🗃 Acer 🛛 🚡 マ 🖾 マ 🖾 マ ページ(P) ▼ セーフティ(S) ▼ ツー                                                                                                    | JL( <u>0</u> ) ▼ @▼                    |
| MerceDoc Project                                                                                                    | B Follow Me                            |
| よくガがらない場合は Full Edition を選んでください。                                                                                                    | ^                                      |
| puggins、Teatures ディレクトリーに格納されたプラクイン dropins ディレクトリーに格納されたプラクイン dropins ディレクトリーに格納されたプラグイン company ディーク                                                                                                    |                                        |
| JStyle 改行タブ表示プラグイン<br>Style 改行タブ表示プラグイン<br>Style 改行タブ表示プラグイン<br>Style 改行タブ表示プラグイン<br>Style 改行タブ表示プラグイン<br>Style 改行タブ表示プラグイン<br>Style 改行タブ表示プラグイン<br>Style 改行タブ表示プラグイン<br>Style 改行タブ表示プラグイン<br>Style 改行タブ表示プラグイン<br>Style 改行タブ表示プラグイン<br>Style 改行タブ表示プラグイン<br>Style 改行タブ表示プラグイン                                                                                                    | Duther                                 |
| MergeDoc / Javadoc 日本語化<br>Full Edition Download Download Download Download Download Download Download                                                                                                    | Download                               |
| 32bit         Standard Edition         Download         Download         Download         Download                                                                                                    | Download                               |
| Full Edition Download Download Download Download Download Download                                                                                                    | Download                               |
| Standard Edition Download Download Download Download Download                                                                                                    | Download                               |
| プロジェクト Wiki         Eclipse 実行用 JRE 7         C         C                                                                                                    | S                                      |
| MinGW 32bit, 64bit         Image: Second second second |                                        |
| Python 2.7.3, 3.3.0                                                                                                    |                                        |
| JOP         XAMPP 1.8.1         S         S           http://marnadoc.courceforma.in/plaiadoc.routhon.20hit.im.sin.html?:/ 20120202         01202022         01202022                                                                                                    | 100%                                   |
| ייינעראיז איינעראיז איינעראיז איינעראיז איינעראיז איינעראיז איינעראיז איינעראיז איינעראיז איינעראיז איינעראיז א<br>איינעראיז איינעראיז איינעראיז איינעראיז איינעראיז איינעראיז איינעראיז איינעראיז איינעראיז איינעראיז איינעראיז א                                                                                                    | 10070                                  |

Internet Explorer pleiades-e4.2-cpp-32bit-jre\_20130303.zip で行う操作を選んでくださ

| い。         |                                 |            | <br> |   |
|------------|---------------------------------|------------|------|---|
| サイス<br>サイ1 | ズ: 285 MB<br>ト: ftp.jaist.ac.jp |            |      |   |
| •          | 開く( <u>0)</u><br>ファイルは自動保存されませ/ | <i>ن</i> ، |      |   |
| •          | 保存( <u>S)</u>                   |            |      |   |
| 4          | 名前を付けて保存(A)                     |            |      |   |
|            |                                 |            | キャンセ | 1 |

## フォルダを選び、保存をクリック

| 🥔 名前を付けて保存                    |                                       |              |            |                |       | × |
|-------------------------------|---------------------------------------|--------------|------------|----------------|-------|---|
|                               | ンピューター 🖡 Acer (C:) 🖡 test 🖡 a         | arduino      | <b>-</b> ↓ | arduinoの検索     |       | ٩ |
| 整理 ▼ 新しいつ                     | フォルダー                                 |              |            |                |       | 0 |
| a second in                   | 名前                                    | 更新日時         | 種類         | サイズ            |       |   |
|                               |                                       | 検索条件に一致する項目は | はありません。    |                |       |   |
|                               |                                       |              |            |                |       |   |
|                               |                                       |              |            |                |       |   |
| 🚺 test                        |                                       |              |            |                |       |   |
| 🐌 Windows                     |                                       |              |            |                |       |   |
| 퉬 ユーザー                        | -                                     |              |            |                |       |   |
| ファイル名( <u>N</u> ):            | pleiades-e4.2-cpp-32bit-jre_20130303. | zip          |            |                |       | • |
| ファイルの種類(工):                   | 圧縮 (zip 形式) フォルダー (*.zip)             |              |            |                |       | • |
|                               |                                       |              |            |                |       |   |
| <ul> <li>フォルダーの非表 </li> </ul> | <del>.</del>                          |              | (          | 保存( <u>S</u> ) | キャンセル |   |

### 以下の画面に、下にダウンロード終了しましたのメッセージでれば、ダウンロード終了。 フォルダを開くをクリック

| ALC: 2-4 488 1             |                                                                                                    |
|----------------------------|----------------------------------------------------------------------------------------------------|
| + A http://mergedoc.source | fo 🔎 🔹 🕒 日本語化 Eclipse 4.2 Juno 🗙 👘 👘 👘 🖓                                                                                                    |
| ファイル(E) 編集(E) 表示(⊻) お気     | に入り( <u>A</u> ) ツール(I) ヘルプ( <u>H</u> )                                                                                                    |
| 👍 🥭 abouttabs 🥭 他のアドオンを表   | 示 🔻 🔁 おすすめサイト 🔻 🗃 Acer 🛛 🚡 🔻 🔝 👻 🖃 🖷 🔹 ページ(E) 🗸 セーフティ(S) 👻 ツール(Q) 👻 🔞 💌                                                                                                    |
| MergeDoc Project           | う 日1355 users P ブックマーク L Q E Collow Me<br>5,646,467 downloads SOURCEFCRGE                                                                                                    |
| Pleiades プラグイン日本語化プラグイン    | Redirecting to<br>http://ftp.jaist.ac.ip/pub/mergedoc/pleiades/42/pleiades-e4.2-cpp-32bit-ire_20130303.zip<br>SIZE: 299,851,326 bytes<br>MD5: 155f1121c91e8a2b982a52b854e43994 |
| JStyle 改行タブ表示プラグイン         | Downloading from JAIST.                                                                                                    |
| MergeDoc / Javadoc 日本語化    |                                                                                                    |
| フォーラム                      |                                                                                                    |
| チケット                       |                                                                                                    |
| プロジェクト Wiki                |                                                                                                    |
| Qiita                      |                                                                                                    |
| pleiades-e4.2-cpp-3<br>ブログ | 2bit-jre_20130303.zip のダウンロードが完了しました。<br>ファイルを開く( <u>Q</u> ) ▼ フォルダーを開く( <u>P</u> ) ダウンロードの表示( <u>V</u> )                                                                      |

次シートにつづく

前シートからの続き
 celipse本体をインストールする(インストーラはありませんので、以下方法で、展開してください)
 ダウンロードしたファイルを右クリックし、すべて展開(T)…を選ぶ

| () · ] · ]>22-9-                     | • Acer (C:) • test • arduino •                             | _                  | -           |            | • • • • • • • • • • • • • • • • • • • |
|--------------------------------------|------------------------------------------------------------|--------------------|-------------|------------|---------------------------------------|
| 整理 ▼ 🔭 開< ▼ 書                        | き込む 新しいフォルダー                                               |                    |             |            | 8≡ • □ 0                              |
| ☆ お気に入り                              | 名前                                                         | 更新日時               | 種類          | サイズ        |                                       |
| 🚺 ダウンロード                             | pleiades-e4.2-cpp-32bit-jre_2013030                        | . 2014/08/15 15:42 | 圧縮 (zip 形式) | 292,824 KB |                                       |
| 📃 デスクトップ                             |                                                            |                    |             |            |                                       |
| 3 最近表示した場所                           |                                                            |                    |             |            |                                       |
| 📰 デスクトップ                             | -                                                          |                    |             |            |                                       |
| pleiades-e4.2-cpp<br>圧縮 (zip 形式) フォノ | -32bit-jre_201303 更新日時: 2014/08/15 15:42<br>ダー サイズ: 285 MB | 作成日時: 2014/        | 08/15 15:36 |            |                                       |

## フ<u>オルダ名を短くして、展開ボタンをクリックする(例だと、後ろをとって、C:¥test¥arduino)</u>

| Real of the | -     |             |
|-------------|-------|-------------|
|             |       |             |
|             |       |             |
|             |       | 参照(图)       |
| ±)          |       |             |
|             |       |             |
|             |       |             |
|             |       |             |
|             |       |             |
|             |       |             |
|             | 展開(E) | キャンセル       |
|             | ±)    | d)<br>度類(E) |

### 2. Eclipseプラグインをインストールする

|             |                                            |                        |                  |              |        |        | × |
|-------------|--------------------------------------------|------------------------|------------------|--------------|--------|--------|---|
| C           | <ul> <li>4<sub>1</sub> edipseØ.</li> </ul> | P                      |                  |              |        |        |   |
| 整理 ▼ 💼 開<   | 書き込む                                       | 新しいフォルダー               |                  |              |        | 8= 👻 🗖 | 0 |
| 👉 お気に入り     | ^                                          | 名前                     | 更新日時             | 種類           | サイズ    |        | ^ |
| ● ダウンロード    |                                            | .eclipseproduct        | 2014/08/15 21:31 | ECLIPSEPRODU | 1 KB   |        |   |
| = デフクトップ    | 1                                          | artifacts.xml          | 2014/08/15 21:31 | XML ドキュメント   | 110 KB |        |   |
|             |                                            | eclipse.exe            | 2014/08/15 21:31 | アプリケーション     | 312 KB |        | _ |
| 11 載近衣示した場所 |                                            | eclipse.exe -clean.cmd | 2014/08/15 21:31 | Windows コマン  | 1 KB   |        | - |
|             |                                            | eclipse.ini            | 2014/08/15 21:31 | 構成設定         | 1 KB   |        | = |
| 📃 デスクトップ    | -                                          | eclipsec.exe           | 2014/08/15 21:31 | アプリケーション     | 24 KB  |        | - |

#### 以下がでたら、参照ボタンをクリックします。

| ワークスペース・ランチャー                                                                    |          |
|----------------------------------------------------------------------------------|----------|
| ワークスペースの選択                                                                       |          |
| Eclipse は、ワークスペースと呼ばれるフォルダーにプロジェクトを保管します。<br>このセッションに使用するワークスペース・フォルダーを選択してください。 |          |
| ワークスペース( <u>W</u> ):/workspace                                                   | ◆ 参照(目)  |
|                                                                                  |          |
|                                                                                  |          |
|                                                                                  |          |
| 📄 この選択をデフォルトとして使用し、今後この質問を表示しない(U)                                               |          |
|                                                                                  |          |
|                                                                                  |          |
| worksnacaフォルガネ作成) ネーネ指示! ます                                                      | 0K キャンセル |

| ☆ お気に入り    |                        | 更新日時                               | 種類            | サイズ        |  |
|------------|------------------------|------------------------------------|---------------|------------|--|
| タウンロード     | pleiades_e4.2-cpp-     | 32bit-jre_20130303 2014/08/15 15:5 | 0 ファイル フォル    |            |  |
| ■ デスクトップ   | workspace              | 2014/08/15 16:0                    | 5 ファイル フォル    |            |  |
| 3 最近表示した場所 | pleiades-e4.2-cpp-     | 32bit-jre_2013030 2014/08/15 15:4  | 2 圧縮 (zip 形式) | 292,824 KB |  |
| 📰 デスクトップ   | -                      |                                    |               |            |  |
| workspace  | 更新日時: 2014/08/15 16:05 |                                    |               |            |  |

| ワークスペースの選択                                                                       |                  |
|----------------------------------------------------------------------------------|------------------|
| Eclipse は、ワークスペースと呼ばれるフォルダーにプロジェクトを保管します。<br>このセッションに使用するワークスペース・フォルダーを選択してください。 |                  |
| ワークスペース( <u>W</u> ): C:WestWarduinoWworkspace                                    | ▼ 参照( <u>B</u> ) |

| この選択をデフォルトとして使用し、今後この質問を表示しない(U) |                  |
|----------------------------------|------------------|
|                                  | OK         キャンセル |

ヘルプ→新規ソフトウエアのインストールを選択。

| C/C++ - Eclipse           | The second second second second second second second second second second second second second second second se | _ 0 <b>_</b> X           |
|---------------------------|----------------------------------------------------------------------------------------------------|--------------------------|
| ファイル(F) 編集(E) ソース(S) リファイ | フタリング(T) ナビゲート(N) 検索(A) プロジェクト(P) 実行(R) ウィンドウ(W) ヘルプ(H)                                                         |                          |
|                           | ) + 63 + 63 + 63 + 70 + 94 + 10 6 6 6 7 + 10 11 12 + 10 + 10                                                    | ← + → + 2                |
|                           | クイック・ア                                                                                                    | クセス 🖻 🔤 C/C++            |
| ▶ プロジェクト・エクス ※ ■ □        | - 8                                                                                                    | ≝ 7 ⊠ <sup>™</sup> 2 □ □ |
|                           |                                                                                                    | 豪示するアウトラインはあり<br>ません。    |
|                           |                                                                                                    |                          |
|                           |                                                                                                    |                          |
|                           |                                                                                                    |                          |
|                           |                                                                                                    |                          |
|                           |                                                                                                    |                          |
|                           | <ul> <li>         ・ 問題 23 名 タスク 見 コンソール □ プロパティー         ・ 0 道目     </li> </ul>                                 | ° <sup>−</sup> ⊟         |
|                           |                                                                                                    | リソース パ                   |
|                           | <                                                                                                    | •                        |
| 0 項目が選択されました              | 105M / 248M                                                                                                    |                          |

## 以下の画面がでます。

| ■ インストール                                    | Lation C.D. Later - Normal Stat | I A 投 ¥ 炒 ♥ ♥ Lana - □              |
|---------------------------------------------|---------------------------------|-------------------------------------|
| 使用可能なソフトウェア                                 |                                 |                                     |
| サイトを選択するかサイトのロケーションを入力してください。               |                                 | (b)=                                |
|                                             |                                 | $\bigcirc$                          |
| 作業対象( <u>W</u> ): <sup>0</sup> サイトを入力または選択  |                                 | ✓ 追加( <u>A</u> )…                   |
|                                             | "使用可能なソフトウェア                    | '・サイト"設定で作業して、より多くのソフトウェアを検索してください。 |
| フィルター入力                                     |                                 |                                     |
| 名前                                          | バージョ                            | عک<br>ا                             |
| □ ① 選択されたサイトがありません。                         |                                 |                                     |
|                                             |                                 |                                     |
|                                             |                                 |                                     |
|                                             |                                 |                                     |
|                                             |                                 |                                     |
| ずべて選択( <u>S</u> ) 選択をすべて解除( <u>D</u> )      |                                 |                                     |
| 詳細                                          |                                 |                                     |
|                                             |                                 | *<br>*                              |
| ◎ 局新の使用可能なソフトウェア・バージョンのみ表示(1)               | □ すでにインストールされている項目を呼            | ia (H)                              |
| ◎ 項目をカテゴリー別にグループ化( <u>G</u> )               | すでにインストールされているのは?               |                                     |
| ー ー ー ー ー ー ー ー ー ー ー ー ー ー ー ー ー ー ー       |                                 |                                     |
| ☑ 必須ソフトウェアを検索するためにインストール中にすべての更新サイトに接続する(C) |                                 |                                     |
|                                             |                                 |                                     |
|                                             |                                 |                                     |
| 0                                           |                                 |                                     |
| U                                           | < 床句(世) 次へ(N) >                 | πJ(E) +722L                         |

下の画像のようにリポジトリを追加します。ロケーションはhttp://www.baeyens.it/eclipse/updateです。

| OKホタンを押します。                                     |                   |
|-------------------------------------------------|-------------------|
| ● リポジトリーの追加                                     | ×                 |
| 名前(1):                                          | ローカル(0)           |
| ロケーション(L): http://www.baeyens.it/eclipse/update | アーカイブ( <u>A</u> ) |
|                                                 |                   |
| ?<br>ОК                                         | キャンセル             |
|                                                 |                   |

## プラグインが表示されたら最も新しい物(バージョンが大きいもの)を選んで次へをクリック

| ⇒ インストール                                               | Latips/, D-1, m would bea | 🛛 🖉 A 般 📽 🅬 🥔 🕐 🛄 💶 💌              |
|--------------------------------------------------------|---------------------------|------------------------------------|
| 使用可能なソフトウェア                                            |                           |                                    |
| インストールしたい項目の確認。                                        |                           |                                    |
|                                                        |                           |                                    |
| 作業対象( <u>W</u> ): http://www.baeyens.it/eclipse/update |                           | <ul> <li>→ 追加(<u>A</u>)</li> </ul> |
|                                                        | <u>"使用可能なソフトウェア・サイト"</u>  | 設定で作業して、より多くのソフトウェアを検索してください。      |
| フィルター入力                                                |                           |                                    |

4

| 名前                                                | パージョン                  |   |
|---------------------------------------------------|------------------------|---|
| a 🔲 💷 Arduino                                     |                        |   |
| Arduino eclipse extensions                        | 1.2.0                  |   |
| ▲ 図 IIII カテゴリーなし                                  | 124                    |   |
| V V Arouno eclipse extensions                     | 1.2.4                  |   |
|                                                   |                        |   |
|                                                   |                        |   |
| すべて選択( <u>S</u> ) 選択をすべて解除( <u>D</u> ) 1 項目が選択されま | した                     |   |
| s¥4m                                              |                        |   |
| 許相                                                |                        |   |
|                                                   |                        | ÷ |
| □最新の使用可能なソフトウェア・バージョンのみ表示(L)                      | すでにインストールされている項目を隠す(止) |   |
| 「項目をカテゴリー別にグループ化( <u>G</u> )                      | すでにインストールされているのは?      |   |
| 「ターゲット環境へ適用可能なソフトウェアのみ表示                          |                        |   |
|                                                   | 7                      |   |
|                                                   | 9                      |   |
|                                                   |                        |   |
|                                                   |                        |   |
|                                                   |                        |   |
| (13)                                              |                        |   |

| インストール                                                               | anyor of the second loss    | 🔣 A 般 🐸 ୭ 🥔 🕑                            | KANA ¥   |
|----------------------------------------------------------------------|-----------------------------|------------------------------------------|----------|
| ンストール詳細                                                              |                             |                                          | [        |
| インストールされる項目をレビューしてください。                                              |                             |                                          | (e       |
| -                                                                    |                             |                                          |          |
| M Arduino eclinse extensions                                         | 1.2.4                       | it baevens arduino feature feature group |          |
| · · · · · · · · · · · · · · · · · · ·                                |                             | ······, ······························   |          |
|                                                                      |                             |                                          |          |
|                                                                      |                             |                                          |          |
|                                                                      |                             |                                          |          |
|                                                                      |                             |                                          |          |
|                                                                      |                             |                                          |          |
|                                                                      |                             |                                          |          |
|                                                                      |                             |                                          |          |
|                                                                      |                             |                                          |          |
|                                                                      |                             |                                          |          |
|                                                                      |                             |                                          |          |
|                                                                      | III                         |                                          |          |
| (: 不明                                                                |                             |                                          |          |
|                                                                      |                             |                                          |          |
|                                                                      |                             |                                          |          |
|                                                                      |                             |                                          |          |
|                                                                      |                             |                                          |          |
|                                                                      |                             |                                          |          |
|                                                                      |                             |                                          |          |
|                                                                      |                             |                                          |          |
| 8)                                                                   | < 戻る( <u>B</u> )            | 次へ(N) > 完了(E) :                          | キャンセル    |
|                                                                      |                             |                                          |          |
| の画面がでるので 確認の上 同音 ますを選択し 完了ボタンをクリック                                   |                             |                                          |          |
| (ンストール                                                               | adpart 12-2.46 - Noral Stat | 🐼 A 船 😂 😥 🧭 🕐                            | CAPS     |
| イヤンスのレビュー                                                            |                             |                                          |          |
| ・ =                                                                  |                             |                                          | 6        |
|                                                                      |                             |                                          | <u> </u> |
| ense text (for Arduino eclipse extensions 1.2.4)( $\underline{T}$ ): |                             |                                          |          |
| is software is licenced under EPL Version 1.0                        |                             |                                          |          |
|                                                                      |                             |                                          |          |
|                                                                      |                             |                                          |          |
|                                                                      |                             |                                          |          |
|                                                                      |                             |                                          |          |
|                                                                      |                             |                                          |          |
|                                                                      |                             |                                          |          |
|                                                                      |                             |                                          |          |
|                                                                      |                             |                                          |          |
|                                                                      |                             |                                          |          |
|                                                                      |                             |                                          |          |
|                                                                      |                             |                                          |          |
|                                                                      |                             |                                          |          |
|                                                                      |                             |                                          |          |
|                                                                      |                             |                                          |          |
|                                                                      |                             |                                          |          |
|                                                                      |                             |                                          |          |
| 使用条件の条項に同意します(人)                                                     |                             |                                          |          |
| 使用条件の条項に同意します(A)<br>使用条件の条項に同意します(A)                                 |                             |                                          |          |
| 使用条件の条項に同意します(ム)<br>使用条件の条項に同意しません( <u>D</u> )                       |                             |                                          |          |
| 使用条件の条項に同意します(A)<br>使用条件の条項に同意しません(D)                                |                             |                                          |          |
| 使用条件の条項に同意します(A)<br>使用条件の条項に同意しません(Q)                                |                             |                                          |          |
| 使用条件の条項に同意します(ム)<br>使用条件の条項に同意しません(D)                                | < 戻る(臣)                     | 淡へ( <u>N</u> ) > <b>東7(E)</b>            | キャンセル    |
| 使用条件の条項に同意します(Δ)<br>使用条件の条項に同意しません(Ω)<br>3)                          | < 戻る( <u>B</u> )            | 淡へ(N) > <b>元</b> 了(E)                    | キャンセル    |
| 使用条件の条項に同意します(A)<br>使用条件の条項に同意しません(D)                                | < 戻る(段)                     | ※へ(Ŋ) > 元7(E)                            | キャンセル    |
| 使用条件の条項に同意します(A)<br>使用条件の条項に同意しません(D) びでたら、OKをクリック キュリティー警告          | < 戻る(E)                     | 淡へ( <u>N</u> ) > <b>克</b> 7(E)           | キャンセル    |

| OK         キャンセル         詳細( <u>D</u> ) >>                                       |
|----------------------------------------------------------------------------------|
|                                                                                  |
| ■ ソフトウェア更新                                                                       |
| 変更内容を有効にするには、Eclipse を再始動する必要があります。すぐに再始動しますか?                                   |
|                                                                                  |
|                                                                                  |
| ● ワークスペース・ランチャー                                                                  |
| ワークスペースの選択                                                                       |
| Eclipse は、ワークスペースと呼ばれるフォルダーにプロジェクトを保管します。<br>このセッションに使用するワークスペース・フォルダーを選択してください。 |
| ワークスペース( <u>W</u> ): Ct¥test¥arduino¥workspace ▼ 参照( <u>B</u> )                  |
|                                                                                  |
|                                                                                  |
| ● の選択をデフォルトとして使用し、今後この質問を表示しない(以)                                                |
| OK         キャンセル                                                                 |

この確認画面が、今後必要なければ、チェックする

次シートにつづく

前のページからつづく

Eclipseが上手く動かない可能性があるため、以下を行います。(日本語化の不具合?とフォルダ名の長さ?)

1.Arduinoのフォルダのコピー 元のフォルダのクリップボードへのコピー 以下のフォルダ(C.XProgram Files (x86))を右クリックし、コピーを選択します。

|                 | -                                               |                                                                         |                                    | III 🐼 A 般 🐸 💯 🥔 🕐 👬 |
|-----------------|-------------------------------------------------|-------------------------------------------------------------------------|------------------------------------|---------------------|
|                 | - • Acer (C:) • Program Files (x86) •           |                                                                         |                                    | ✓ 4y Program P      |
| 整理 ▼ 🛛 🗎 開く ライフ | ブラリに追加 ▼ 共有 ▼ 書き込む 衆                            | 新しいフォルダー                                                                |                                    | 8≡ - 🚺 🔞            |
| 📴 最近表示した場所      | ▲ 名前 <sup>▲</sup>                               | 更新日時                                                                    | 種類 サイズ                             |                     |
| ■ デスクトップ        | Acer                                            | 2011/08/31 17:20                                                        | ファイル フォル                           |                     |
|                 | Adobe                                           | <u>2013/12/15 15:40</u><br><u>2014/</u> 07/19 21:47                     | ファイル フォル…<br>ファイル フォル…             | =                   |
| 8<br>           | ▲ Canc 開く(O)<br>■ Com 新しいウィンドウで開・               | <pre>01/21 18:14 &lt;(E) 05/14 21:34</pre>                              | ファイル フォル…<br>ファイル フォル…             |                     |
|                 | ▲ Cybe 7-Zip<br>↓ Egis 共有(H)<br>↓ Egis          | <ul> <li>08/31 17:13</li> <li>08/05 6:04</li> <li>08/05 6:04</li> </ul> | ファイル フォル<br>ファイル フォル<br>ファイル フォル   |                     |
| e<br>Q          | ↓ Egis ワイプラリに追加(I)<br>↓ Egis                    | ν=(V)<br>(08/05 6:03<br>(08/05 6:04                                     | ファイル フォル…<br>ファイル フォル…             |                     |
| 6               | ↓ ffftp ⑦ セキュリティ脅威のス: ↓ Goot ↓ Shredder ↓ Inter | キャン 01/08 22:10<br>02/23 22:19<br>08/31 16:50                           | ファイル フォル…<br>ファイル フォル…<br>ファイル フォル |                     |
|                 | Jinte 送る(N)                                     | • 08/13 17:42                                                           | ファイル フォル…                          |                     |
|                 | Laur 切り取り(T)<br>McA コピー(C)                      | 08/31 16:56                                                             | ファイル フォル<br>ファイル フォル               |                     |
| é intereste a   | Micr<br>Micr<br>ショートカットの作成                      | (S) 08/31 17:06                                                         | ファイル フォル<br>ファイル フォル               | •                   |

#### 以下のフォルダに貼り付けます。

|                                        | Acer (C:)      test      arduino                                                                                            |                                                                                                    |      |
|----------------------------------------|----------------------------------------------------------------------------------------------------|----------------------------------------------------------------------------------------------------|------|
| 整理 ▼ ライブラリに追加 ▼                        | 共有 マ 書き込む 新しいフォルダー                                                                                                    |                                                                                                    | 8= 0 |
| Notice 1<br>Program for<br>Program for | ▲ 名前<br>■ pleiades<br>■ private<br>■ workspace<br>■ pleiades-e4.2-cpp-32bit-jre_2013030                                     | 更新日時         種類         サイズ           2014/08/15 21:37         ファイル フォル         2014/08/15 21:37           2014/08/15 16:35         ファイル フォル           2014/08/15 21:43         ファイル フォル           2014/08/15 15:42         圧縮 (zip 形式)           2014/08/15 15:42         圧縮 (zip 形式) | кв   |
| -                                      | <ul> <li>表示(V)</li> <li>並べ替え(0)</li> <li>グループで表示(P)</li> <li>最新の情報に更新(E)</li> <li>このフォルダーのカスタマー</li> <li>協り付け(P)</li> </ul> | )<br>)<br>1ズ(F)                                                                                                    |      |
| 4個の項目                                  | ショートカットの貼り付け(<br>元に戻す - 移動(U)                                                                                               | (S)<br>Ctrl+Z                                                                                                    |      |

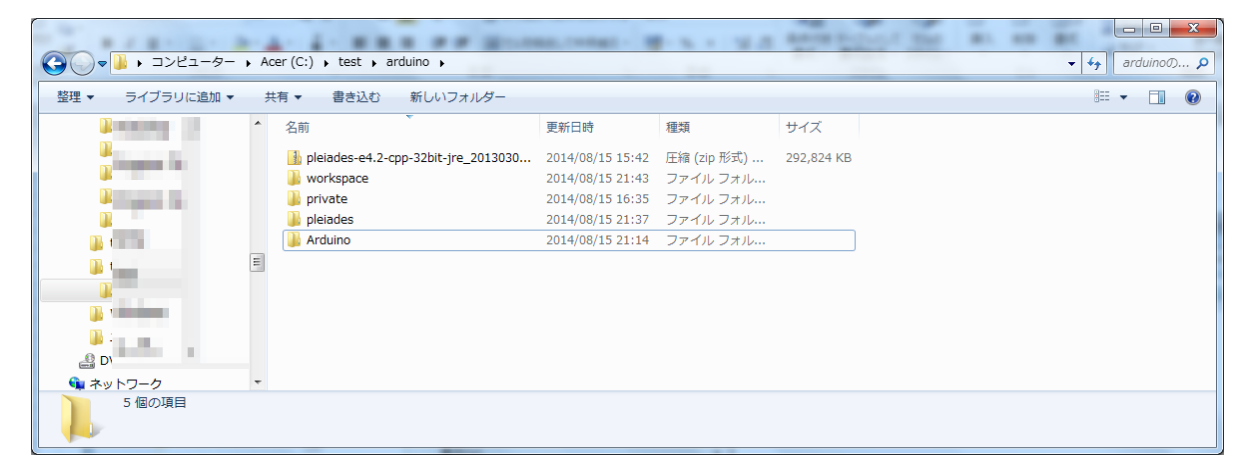

## ー部英語「standard」が、日本語に変換されるようなため、フォルダをコピーしてフォルダ名を「標準」へ変更

| G V Ard                        | uino 🖡 hardware 🖡 arduino 🖡 variants 🖡 |     | ✓ <sup>4</sup> → variants |
|--------------------------------|----------------------------------------|-----|---------------------------|
| 整理 ▼ 😭 開く ライブラリに追加 ▼ 共有 ▼ 書き込む | 新しいフォルダー                               |     | i - 🗌 🔞                   |
| 名前 个                           | 更新日時 種類                                | サイズ |                           |
| 📔 eightanaloginputs            | 2014/08/15 21:12 ファイル フォル              |     |                           |
| 📕 leonardo                     | 2014/08/15 21:12 ファイル フォル              |     |                           |
| 🖡 🔰 👔 👔 👔 👔 👔 👔 👔 👔            | 2014/08/15 21:12 ファイル フォル              |     |                           |
| 🔋 🔋 🕌 micro                    | 2014/08/15 21:12 ファイル フォル              |     |                           |
| robot_control                  | 2014/08/15 21:12 ファイル フォル              |     |                           |
| la robot motor                 | 2014/08/15 21:12 ファイル フォル              |     |                           |
| standard 開<(O)                 | .5 21:12 ファイル フォル                      |     |                           |
| 新しいウィンド                        | ウで開く(E)                                |     |                           |
| 7-zip                          |                                        |     |                           |

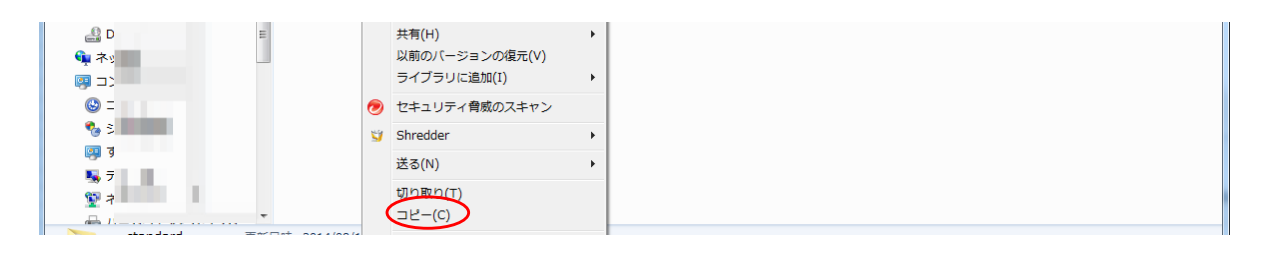

|                    |                                       |                   |            | And Deputy of the | 81.88 |              |
|--------------------|---------------------------------------|-------------------|------------|-------------------|-------|--------------|
|                    | r (C:) 🖡 test 🖡 arduino 🖡 Arduino 🖡 h | ardware 🕨 arduino | variants 🖡 |                   |       | ✓ 4 variants |
| 整理 ▼ ライブラリに追加 ▼ 共有 | 亰▼ 書き込む 新しいフォルダー                      |                   |            |                   |       | ≣ ▾ 🔟 🔞      |
| · · ·              | 名前                                    | 更新日時              | 種類         | サイズ               |       |              |
|                    | 퉬 eightanaloginputs                   | 2014/08/15 21:12  | ファイル フォル   |                   |       |              |
| A Designed in the  | 퉬 leonardo                            | 2014/08/15 21:12  | ファイル フォル…  |                   |       |              |
|                    | 퉬 mega                                | 2014/08/15 21:12  | ファイル フォル   |                   |       |              |
| <b>1</b>           | 퉬 micro                               | 2014/08/15 21:12  | ファイル フォル…  |                   |       |              |
|                    | iobot_control                         | 2014/08/15 21:12  | ファイル フォル…  |                   |       |              |
|                    | 퉬 robot_motor                         | 2014/08/15 21:12  | ファイル フォル…  |                   |       |              |
|                    | 🐌 standard                            | 2014/08/15 21:12  | ファイル フォル…  |                   |       |              |
|                    |                                       |                   |            |                   |       |              |
|                    | 表示(V)                                 | •                 |            |                   |       |              |
|                    | 並べ替え(O)                               | +                 |            |                   |       |              |
| E D                | グループで表示(P)                            | + I               |            |                   |       |              |
| 🙀 木y               | 最新の情報に更新(E)                           |                   |            |                   |       |              |
|                    | スクフォルガ クカスクスノブ(に)                     |                   |            |                   |       |              |
| ۵ =                | 20077703-0012494474(F).               |                   |            |                   |       |              |
| 🗞 S                | 貼り付け(P)                               |                   |            |                   |       |              |
| <b>6</b>           | ショートカットの貼り付け(S)                       |                   |            |                   |       |              |

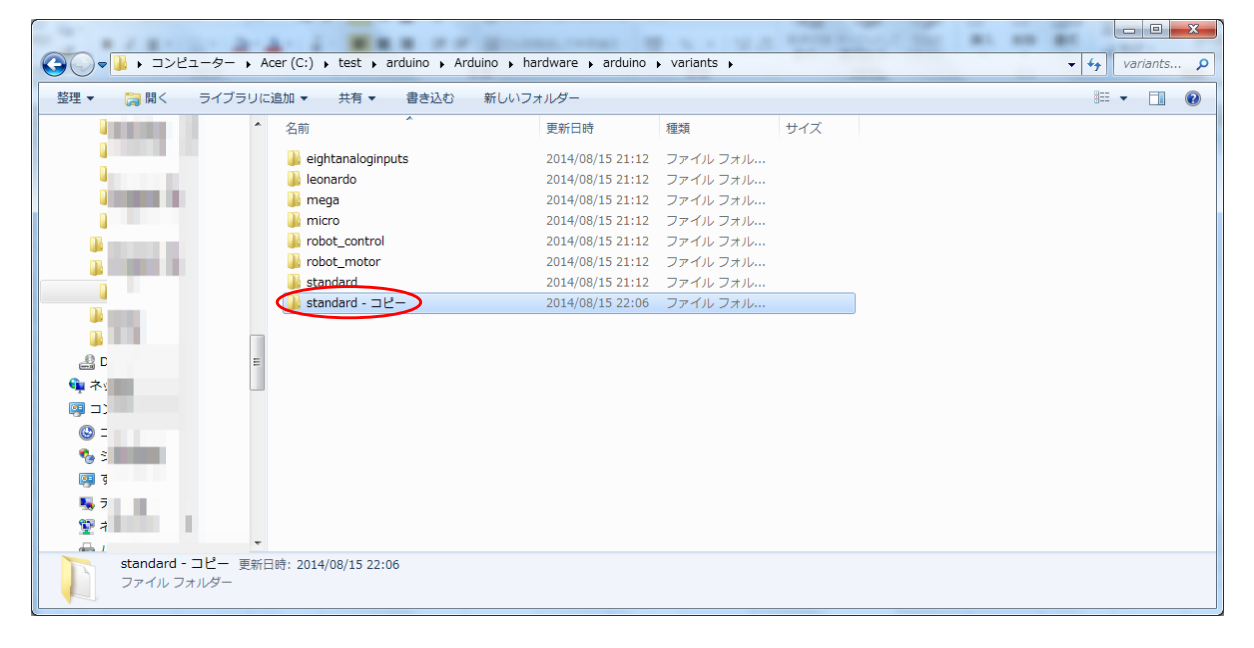

#### 「standard - コピー」の名前を「標準」に変更します。 「standard - コピー」を右クリックして、名前の変更を選択します。

| ыs | 追加 ▼ 共有                                                                                                    | •           | 書き込む                                                                                                    | 新しいファ                               | トルダー                                 |                                                                               |                                                                                                    |     |  |
|----|----------------------------------------------------------------------------------------------------|-------------|----------------------------------------------------------------------------------------------------|-------------------------------------|--------------------------------------|-------------------------------------------------------------------------------|----------------------------------------------------------------------------------------------------|-----|--|
| 1  | 名前                                                                                                    |             | Ť                                                                                                    |                                     | 更新日時                                 |                                                                               | 種類                                                                                                   | サイズ |  |
|    | standard -<br>standard<br>standard<br>standard<br>standard<br>standard<br>robot_con<br>micro<br>micro<br>mega<br>leonardo<br>leonardo | 7<br>2<br>3 | <b>新</b> しいウィンI<br>7-Zip<br>共有(H)<br>以前のバージョ<br>ライブラリには<br>セキュリティf<br>Shredder<br>送る(N)<br>切り取り(T)<br>コピー(C)<br>ショートカッ | ドウで開く(<br>ヨンの復元(<br>島加(I)<br>尊威のスキ1 | 20114/08/15<br>E) ,<br>V) ,<br>722 , | 22:06<br>21:12<br>21:12<br>21:12<br>21:12<br>21:12<br>21:12<br>21:12<br>21:12 | ファイル フォル…<br>ファイル フォル…<br>ファイル フォル…<br>ファイル フォル…<br>ファイル フォル…<br>ファイル フォル…<br>ファイル フォル…<br>ファイル フォル… |     |  |
| ;  |                                                                                                    |             | お前の変更(M)                                                                                                    | $\triangleright$                    |                                      |                                                                               |                                                                                                    |     |  |
| •  |                                                                                                    |             | ノロハティ(K)                                                                                                    |                                     |                                      |                                                                               |                                                                                                    |     |  |

| Compared and the set → arduino → Acer (C:) → test → arduino → | Arduino → hardware → arduino → vari | ants 🕨  | 12-07 3M #1 | variants p |
|---------------------------------------------------------------|-------------------------------------|---------|-------------|------------|
| 整理 ▼ 🕞 開く ライブラリに追加 ▼ 共有 ▼ 書き込む                                | 新しいフォルダー                            |         |             | iii 🗸 🔲 🕢  |
| ▲ 名前 · · · · · · · · · · · · · · · · · ·                      | 更新日時 種類                             | サイズ     |             |            |
|                                                               | 2014/08/15 22:06 ファ                 | イル フォル  |             |            |
| line line line line line line line line                       | 2014/08/15 21:12 ファ・                | イル フォル  | _           |            |
| 📕 🔒 robot_motor                                               | 2014/08/15 21:12 ファ・                | イル フォル  |             | -          |
| 📔 📄 📄 robot_control                                           | 2014/08/15 21:12 ファ・                | イル フォル… |             | =          |
| 👔 🦳 👘 👔 micro                                                 | 2014/08/15 21:12 ファ・                | イル フォル… |             |            |
| 👔 💼 mega                                                      | 2014/08/15 21:12 ファ・                | イル フォル… |             |            |
| leonardo                                                      | 2014/08/15 21:12 ファ・                | イル フォル… |             |            |
| 🔹 📜 eightanaloginputs                                         | 2014/08/15 21:12 ファ・                | イル フォル… |             | -          |
| <b>標準</b> 更新日時: 2014/08/15 22:06<br>ファイル フォルダー                |                                     |         |             |            |

余白(白い部分)をクリックして、確定させます。 Arduinoの設定は、以上です。 次のシートへつづく 前々シート(1.2eclipseインストール)からの続き 3. 設定 ウィンドウ→設定を選択します。

| C/C++ - Eclipse                                                                             |                                                         |
|---------------------------------------------------------------------------------------------|---------------------------------------------------------|
| ファイル(E) 編集(E) ソース( <u>S</u> ) リファクタリング(I) ナピゲート(N) 検索(A) プロジェクト(P) AVR(V) 実行(B) (ウィンドウ(W) へ | ルプ( <u>H</u> )                                          |
| 🖆 = 🖩 🐘 🖕 🗧 = 🚱 = 🚱 🚏 🔯 🗉 🖬 🖆 = 🎯 = 🗳 = 🎯 = 🎯 = 🎯 = 🌾 = 🖸 = 🍕 = 🍰                           | $  \bullet \circ \circ \bullet \bullet \bullet   \cong$ |
| 07v9-1                                                                                      | アクセス 🖻 🔤 C/C++                                          |
|                                                                                             | ₽₽ <sup>2</sup> - □                                     |
|                                                                                             | るの うちん ひんしん ひんしん ひんしん ひんしん ひんしん ひんしん ひんしん ひん            |
|                                                                                             |                                                         |
|                                                                                             |                                                         |
|                                                                                             |                                                         |
|                                                                                             |                                                         |
|                                                                                             |                                                         |
| 2 問題 ※ 2 タスク 呈 コンソール 目 プロパティー                                                               | 9° - L                                                  |
|                                                                                             | עש–ג א                                                  |
|                                                                                             |                                                         |
|                                                                                             | •                                                       |
| 16 <mark>0M /</mark> 248M                                                                   |                                                         |

| <u>以下の画面がでるので、Arc</u>                                                                                                    | luino→Arduinoを選択し、Arduino IDE pathに 前のシートでコピーしたArduino IDEのある場所を入力します。                                                                                                    |
|----------------------------------------------------------------------------------------------------|----------------------------------------------------------------------------------------------------|
| フィルター入力                                                                                                    | 🔞 Arduino folder is not correct!/library folder is not correct! 🛛 🗢 ▼ 🗢                                                                                                    |
| <ul> <li>→ 一般<br/>AmaterasUML</li> <li>▲ Arduino<br/>Arduino<br/>Paths</li> <li>▷ C/C++<br/>ChangeLog</li> <li>▷ Mylyn</li> <li>▷ NTail</li> <li>▷ Specfile エディター</li> <li>▷ インストール/更新<br/>ターミナル</li> <li>▷ Fーム</li> <li>▷ トレース</li> <li>&gt; ヘルプ</li> <li>▷ ライブラリー・ホパ(ー)</li> <li>□ リモート・システム</li> <li>▷ 東行/デパッグ</li> </ul> | Arduino Settings for this workspace         Arduino IDE path         Private Library path         ③照(B)         ① Use Arduino IDE tools in eclipse         D Isable RXTX (disables Arduino reset during upload and the serial monitor)         Arduino IDE Version         test serial dil |
| 0                                                                                                    | テフォルトの組元(D) 適用(A)<br>OK キャンセル                                                                                                    |

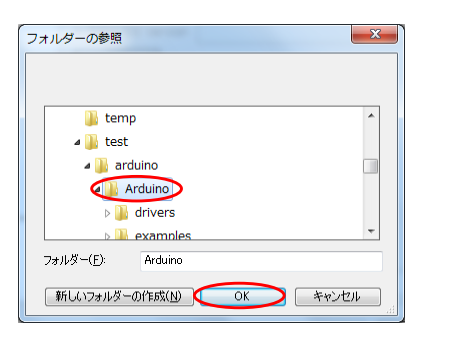

## Private Library path には、新規にフォルダを作り、指定します。

| )設定                      |                                              |                                  |
|--------------------------|----------------------------------------------|----------------------------------|
| フィルター入力                  | Arduino                                      | ⇔ - ⇒                            |
| ▷ 一般                     | Arduino Settings for this workspace          |                                  |
| Aritaterasomic ▲ Arduino | Arduino IDE path C:¥test¥arduino¥Arduin      | 10 参照( <u>B</u> )                |
| Arduino                  | Private Library path C:¥test¥arduino¥privat  | ☯                                |
| Paths                    | 🔲 Use Arduino IDE tools in eclipse           |                                  |
| ▷ C/C++                  | Disable RXTX (disables Arduino reset during) | g upload and the serial monitor) |
| ChangeLog                | Arduino IDE Version 1.0.5                    |                                  |

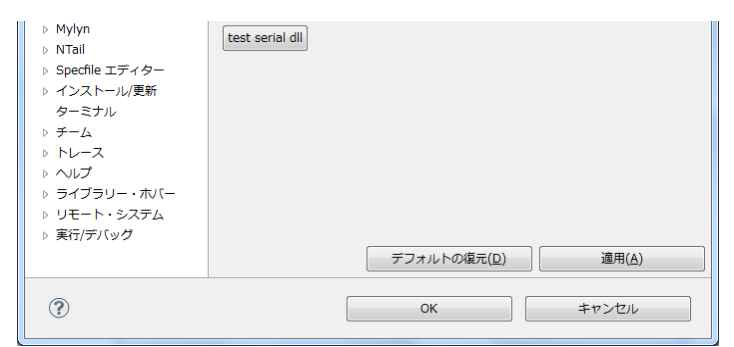

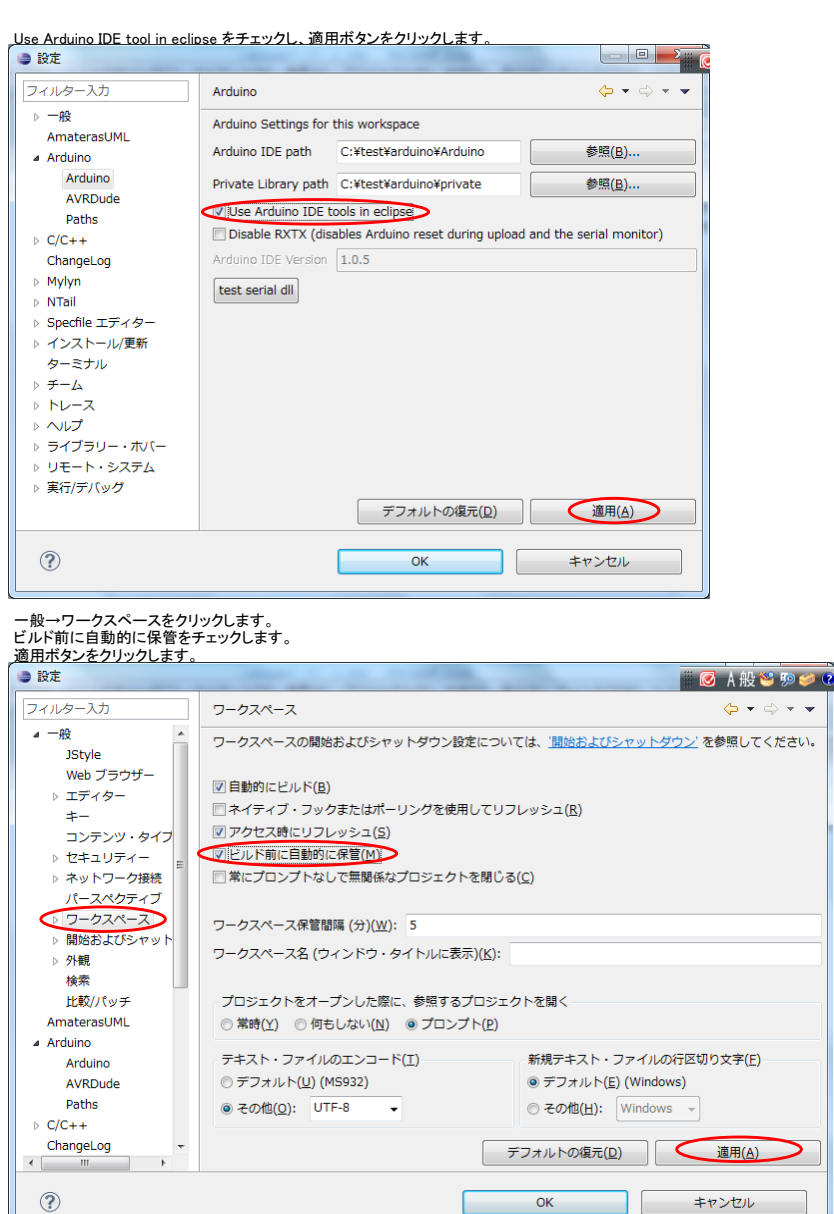

C/C++ → インデクサーをクリックします。 未使用のヘッダーをインデックスにチェック エディターを開かれたソース及びヘッダー・ファイルをインデックスにチェック 適用ボタンをクリックし、OKボタンをクリックします。

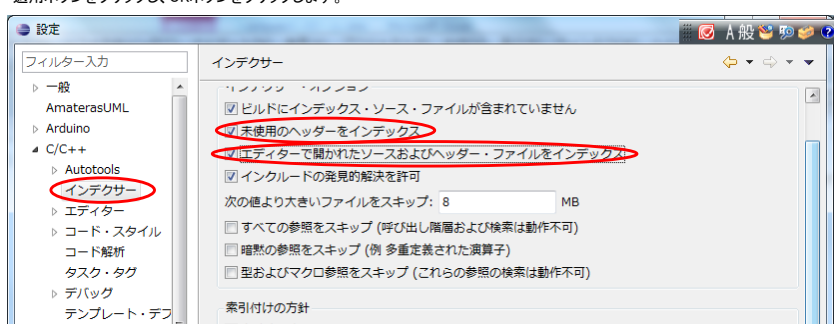

| ▷ ビルド<br>ファイル・タイプ                                                                                                    | <ul> <li>図 自動的に索引を更新</li> <li>図 ファイル保管のたびにインデックスをすぐ更新</li> </ul>                                                   |
|----------------------------------------------------------------------------------------------------|----------------------------------------------------------------------------------------------------|
| ▷ プロパティー・ペー ▷ プロファイリング・ 外観< 言語マッピング                                                                                                    | インデクサーのビルド構成<br>◎ アクティブなビルド構成を使用<br>◎ ブロジェクトのインデクサー設定で指定されたビルド構成を使用                                                |
| <ul> <li>▶ 新規 CDT プロジェ<br/>ChangeLog</li> <li>▶ Mylyn</li> <li>▶ NTail</li> <li>▶ Specfile エディター</li> <li>&gt; インストール/更新<br/>ターミナル</li> <li>▶ チート</li> </ul> | キャッシュ制限<br>索引データベース・キャッシュ:<br>最大ヒーブ・サイズの相対制限: 10 %<br>絶対制限: 64 MB<br>ヘッダー・ファイル・キャッシュ (リファクタリングで使用):<br>絶対制限: 64 MB |
|                                                                                                    | デフォルトの復元(D)<br>適用(A)<br>・<br>・<br>・<br>・<br>・                                                                      |

#### コンソールの言語の設定 以下のファイルをダブルクリックします

| 種類<br>15 21:45 ファイル ファ<br>15 21:37 ファイル ファ | サイズ<br>オル<br>オル                                                                                                    |                                                                                                    | 8= +                                                                                                    |                                                                                                    |
|--------------------------------------------|----------------------------------------------------------------------------------------------------|----------------------------------------------------------------------------------------------------|----------------------------------------------------------------------------------------------------|----------------------------------------------------------------------------------------------------|
| 種類<br>15 21:45 ファイル ファ<br>15 21:37 ファイル ファ | サイズ<br>オル<br>オル                                                                                                    |                                                                                                    |                                                                                                    |                                                                                                    |
| 15 21:45 ファイル フォ<br>15 21:37 ファイル フォ       | オル<br>オル                                                                                                    |                                                                                                    |                                                                                                    |                                                                                                    |
| 15 21:37 ファイル フォ                           | オル                                                                                                    |                                                                                                    |                                                                                                    |                                                                                                    |
|                                            |                                                                                                    |                                                                                                    |                                                                                                    |                                                                                                    |
| 15 21:31 ECLIPSEPRO                        | ODU 1 KB                                                                                                    |                                                                                                    |                                                                                                    |                                                                                                    |
| 15 21:45 XML ドキュ;                          | メント 114 KB                                                                                                    |                                                                                                    |                                                                                                    |                                                                                                    |
| 15 21:31 アプリケーシ                            | ション 312 KB                                                                                                    |                                                                                                    |                                                                                                    |                                                                                                    |
| 15 21:31 Windows ⊐                         | コマン 1 KB                                                                                                    |                                                                                                    |                                                                                                    |                                                                                                    |
| 15 23:04 構成設定                              | 1 KB                                                                                                    |                                                                                                    |                                                                                                    |                                                                                                    |
| 15 21:31 アプリケーシ                            | ション 24 KB                                                                                                    |                                                                                                    |                                                                                                    |                                                                                                    |
| 1                                          | 15 21:31 ECLIPSER<br>15 21:31 アプリケー:<br>15 21:31 アプリケー:<br>15 21:31 Windows I<br>15 23:04 構成設定<br>(15 21:31 アプリケー: | 15 21:31 ECLIPSERKODU 1 KB<br>15 21:35 XML ドキュメント 114 KB<br>15 21:31 アプリケーション 312 KB<br>15 21:31 Windows コマン 1 KB<br>15 23:04 構成設定 1 KB<br>15 21:31 アプリケーション 24 KB | 15 21:31 ECLIPSERKODU 1 KB<br>15 21:35 XML ドキュメント 114 KB<br>15 21:31 アプリケーション 312 KB<br>15 21:31 Windows コマン 1 KB<br>15 21:31 アプリケーション 24 KB | 15 21:31 ECLIPSERVOUD 1 KB<br>15 21:45 XML ドキュメント 114 KB<br>15 21:31 アプリケーション 312 KB<br>15 21:31 Windows コマン 1 KB<br>15 21:31 アプリケーション 24 KB |

#### コンパイル時のコンソールが文字化けするため、以下の行を追加して保存します。

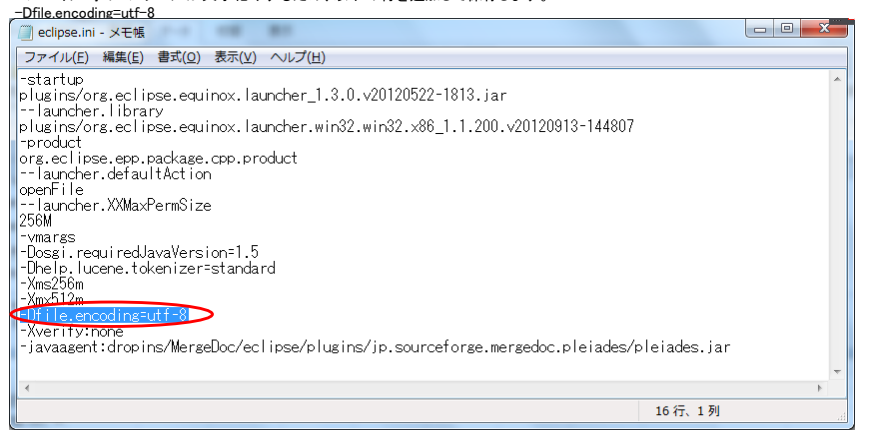

## コンパイルするため、c:¥tempフォルダの作成をします。

| ▼ 🏭 🖡 コンピュー           | ター <b>、</b> Ac | er(C:) 🕨              |                  |           |     |                    | <b>- - +</b> <del>j</del> | Acer |
|-----------------------|----------------|-----------------------|------------------|-----------|-----|--------------------|---------------------------|------|
| 共有 ▼ 書き               | き込む            | 新しいフォルダー              |                  |           |     |                    |                           | •    |
| Acer (C:)             | *              | 名前                    | 更新日時             | 種類        | サイズ |                    |                           |      |
|                       | E              | 퉬 book                | 2011/08/31 16:53 | ファイル フォル… |     | *=00               |                           |      |
| the second second     |                | Dolby PCEE4           | 2011/08/31 17:19 | ファイル フォル… |     | 表示(V)              | , ,                       |      |
|                       |                | 퉬 Intel               | 2011/08/31 16:49 | ファイル フォル… |     | 亚ペ替え(0)            | •                         |      |
|                       |                | 퉬 mizubkup            | 2014/02/16 21:53 | ファイル フォル… |     | グループで表示(P)         | · · ·                     |      |
|                       |                | 퉬 Program Files       | 2014/01/17 20:44 | ファイル フォル… |     | 最新の情報に更新(E)        |                           |      |
|                       |                | 퉬 Program Files (x86) | 2014/07/19 21:44 | ファイル フォル… |     | 貼り付け(P)            |                           |      |
|                       |                | 퉬 test                | 2014/08/15 15:27 | ファイル フォル… |     | ショートカットの貼り付け(S)    |                           |      |
|                       |                | 퉬 Windows             | 2014/02/26 21:46 | ファイル フォル… |     | 元に厚す - 削除(U)       | Ctrl+7                    |      |
|                       |                | 퉬 ユーザー                | 2011/12/24 20:59 | ファイル フォル… |     | 50(=50) (13)(5)(=) |                           |      |
| and the second second |                |                       |                  |           |     | 共有(H)              | · · ·                     |      |
|                       |                |                       |                  |           |     | 新規作成(X)            | ► [                       | Gr.  |
| 9個の項目                 |                |                       |                  |           |     |                    | T                         |      |

### 新規フォルダ名に temp (半角)を入力した後、余白をクリックして確定します。

| <del>کرت • <u>م</u> • کر</del> | ビューター 🖡 Acer (C:) 🖡 | -           |       | 2 17 | 1 1 1 | <ul> <li>✓ 4<sub>9</sub> Acer (C:) </li> </ul> |
|--------------------------------|---------------------|-------------|-------|------|-------|------------------------------------------------|
| 整理 ▼ 🛛 🔭 開<                    | ライブラリに追加 👻 共有       | ▼ 書き込む 新しいこ | 7オルダー |      |       | III 🕶 🚺 🔞                                      |
| 💒 Acer (C:)                    | ▲ 名前                | *           | 更新日時  | 種類   | サイズ   |                                                |

| <u>}</u>           | E 🔒 inning                                                                                                    | 2011/08/31 16:53 ファイル フォル |  |
|--------------------|----------------------------------------------------------------------------------------------------|---------------------------|--|
| 🔺 in second second | 👔 insuine file                                                                                                 | 2011/08/31 17:19 ファイル フォル |  |
|                    | 🔒 Harana III.                                                                                                  | 2011/08/31 16:49 ファイル フォル |  |
|                    | 👔 mma                                                                                                    | 2014/02/16 21:53 ファイル フォル |  |
|                    |                                                                                                    | 2014/01/17 20:44 ファイル フォル |  |
|                    | Jan                                                                                                    | 2014/07/19 21:44 ファイル フォル |  |
|                    | a a construction of the second second second second second second second second second second second second se | 2014/08/15 15:27 ファイル フォル |  |
|                    | Windows                                                                                                    | 2014/02/26 21:46 ファイル フォル |  |
|                    | \rm ユーザー                                                                                                    | 2011/12/24 20:59 ファイル フォル |  |
|                    | temp                                                                                                    | 2014/08/15 23:39 ファイル フォル |  |
|                    | -                                                                                                    |                           |  |
| temp               | 更新日時: 2014/08/15 23:39                                                                                         |                           |  |
| ファイル フォルタ          | 7—                                                                                                    |                           |  |
|                    |                                                                                                    |                           |  |

ビルドでエラーが出るため、pins\_arduino.hをコピーします。 以下フォルダでpins\_arduino.hを選択し、右クリック→コピーを選択します。 C:¥test¥arduino¥Arduino¥hardware¥arduino¥variants¥standard

|                                   | rer (C:) , test , arduino , Arduino , hardware , arduino , variants , standard v 49 standard $P$ |
|-----------------------------------|--------------------------------------------------------------------------------------------------|
| 整理 ▼     ┃ 開く ▼     書き込む          | 新しいフォルダー 🔠 🔻 🗍 🔞                                                                                 |
|                                   | 名前 更新日時 種類 サイズ<br>pins_arduino.h                                                                 |
| E temp                            | 7-Zip<br>で<br>セキュリティ脅威のスキャン<br>ド<br>Shaddar                                                      |
| arduino Windows                   | いになって<br>以前のバージョンの復元(V)<br>送る(N) ▶                                                               |
| pins_arduino.h 更新日時<br>H ファイル サイズ | 2013/05/18 5:26 作成日時: 201<br>4.94 KB コピー(C)                                                      |

# 以下フォルダで余白を選択し、右クリック一貼り付けを選択します。 C:¥test¥arduino¥Arduino¥hardware¥arduino¥cores¥arduino

| the state of the second |                                   |                           |                                            |       |                                                   |
|-------------------------|-----------------------------------|---------------------------|--------------------------------------------|-------|---------------------------------------------------|
|                         | Acer (C:) → test → arduino → Ardu | uino ▶ hardware ▶ arduino | <ul> <li>cores</li> <li>arduino</li> </ul> | •     | - +, arduinoの P                                   |
| 整理 ▼ ライブラリに追加 ▼         | 共有 ▼ 書き込む 新しいフォル                  | ダー                        |                                            |       | i                                                 |
|                         | ▲ 名前 <sup>▲</sup>                 | 更新日時                      | 種類                                         | サイズ   |                                                   |
| × 3                     | 🔲 🌗 avr-libc                      | 2014/08/15 21:12          | ファイル フォル…                                  |       | E                                                 |
| <u>B</u>                | Arduino.h                         | 2013/05/18 5:26           | Η ファイル                                     | 6 KB  | ==0.0                                             |
| 1 💭 💷 🔤 👘               | binary.h                          | 2013/05/18 5:26           | Η ファイル                                     | 11 KB | 衣水(V)<br># ###〒(の)                                |
| 🏭 Acer (C:)             | CDC.cpp                           | 2013/05/18 5:26           | CPP ファイル                                   | 7 KB  | 业へ替え(0)                                           |
| 🚑 DVD RW ドライブ (D:)      | Client.h                          | 2013/05/18 5:26           | Η ファイル                                     | 1 KB  | クルーノで表示(P)                                        |
|                         | HardwareSerial.cpp                | 2013/05/18 5:26           | CPP ファイル                                   | 13 KB |                                                   |
| M コントロール パネル            | HardwareSerial.h                  | 2013/05/18 5:26           | Η ファイル                                     | 4 KB  | このフォルダーのカスタマイズ(F)                                 |
| 38 個の項目                 |                                   | 2012/0E/10 E-26           |                                            | 14.00 | 貼り付け(P)     ショートカットの貼り付け(S)     元に戻す - コピー(U) Cft |

これで、設定は、完了です。